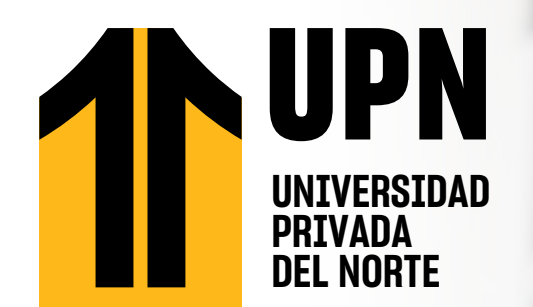

## PASOS PARA<br/>SOLICITAR<br/>BOBLESO APOSTULANTESNUEVOS, REINGRESOSO NEW REINGRESOS

## Ingresa desde el portal de estudiante UPN con tu código UPN.

| Bienvenidos a la Universidad Privada del Norte. Para<br>continuar, por favor ingresa con tu cuenta de correo<br>electrónico de la universidad y tu contraseña |
|----------------------------------------------------------------------------------------------------|
| (Bupnpe                                                                                                    |
| INICIAR SESIÓN<br>"No puedes acceder a lu cuenta"                                                                                                    |
| © Lauretie Especialism, inc.                                                                                                    |

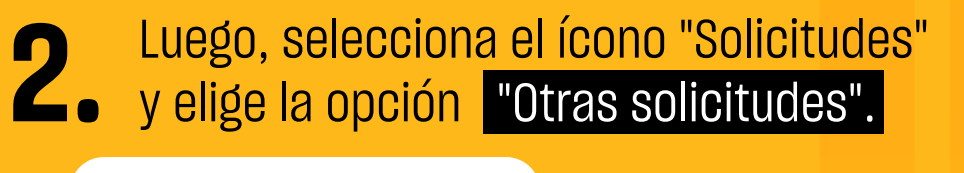

| BIBLIOTECA VIRTUAL           |     |
|------------------------------|-----|
| CORREO UPN                   | MBI |
| PAGOS                        | OCE |
| SOLICITUDES                  | ^   |
| CONSOLIDADOS DE MATRÍCULA    |     |
| SOLICITUD CARTA DE PRESENTAC | IÓN |
| DOCUMENTOS VIRTUALES         |     |
| OTRAS SOLICITUDES            | k.  |

## **3** Selecciona "Nueva solicitud".

| Nueva So                 | alicitud                     |                   |                                       | OTRAS SOLICIT                   | UDES                         |                     |                | Hola, : XXXX<br>Codigo : N |        |
|--------------------------|------------------------------|-------------------|---------------------------------------|---------------------------------|------------------------------|---------------------|----------------|----------------------------|--------|
|                          |                              |                   |                                       |                                 |                              |                     | 6              | Ruscar                     |        |
|                          |                              |                   |                                       |                                 |                              | and a second second | and the second | in the second second       |        |
| Cod, Solicitud           | Facha                        | Periodo           | Compus                                | Categoría Solicitud             | Servicio                     | Estado              | Estado Doc.    | Acciones                   | Editor |
| Cod. Solicitud<br>479791 | Fecha<br>2023-06-09 11:47:25 | Periodo<br>223434 | Campus<br>BANNER - Trujilo San Isidra | Categoria Solicitud<br>TRASLADO | TSI TRASLADO DE MODALIDAD US | Pendiente           | Estado Doc.    | Acciones                   | Editor |

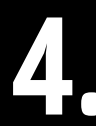

Selecciona en el desplegable "Programa" y
"Periodo" según tu matrícula vigente

|           |                       | OTRAS | SOLICITUDES          |                       | Hola, :XXXXXXXXXXXXX<br>Código N0000000 |
|-----------|-----------------------|-------|----------------------|-----------------------|-----------------------------------------|
| Programa: | W5-ing. Civil         | 1 ~   | Categoría Solicitud: | Seleccionar Categoria | w                                       |
| Periodo:  | 2024-1 Marzo-Julio WS | 1 ~   | Servicio:            | Seleccionar Servicio  | 19                                      |
| Campus:   | CAJ - Cojamorca       |       | Importe:             |                       |                                         |

Selecciona en "Categoría Solicitud: Trámites"
y "Servicios: Reembolso: Devolución de pagos" y dar clic en Continuar.

|                       |                                                                                                    | OTRAS                                                                                                    | SOLICITUDES                                                                                                    |                                                                                                    | Codige N0000000 |
|-----------------------|----------------------------------------------------------------------------------------------------|----------------------------------------------------------------------------------------------------|----------------------------------------------------------------------------------------------------|----------------------------------------------------------------------------------------------------|-----------------|
| rogramα               | UO - Contabilidad V Fineruas                                                                                                    | 17                                                                                                    | Cotegoria Selicitua:                                                                                                    | TRANCES                                                                                                    | 1.4             |
| Perioda               | 2029-1 Marzo-Julie U0                                                                                                    | Į.∞.                                                                                                    | Servicia:                                                                                                    | REMIDING DEVOLUCION DE MIGOS                                                                                                    | 1.4             |
| Comput                | CAU - Clapmarce                                                                                                    |                                                                                                    | importe:                                                                                                    | s/ soo                                                                                                    |                 |
| Descripción servicia: | Reembose Develución de Pages                                                                                                    |                                                                                                    |                                                                                                    |                                                                                                    |                 |
|                       | A location of Registration and Registration of the<br>A location of Registration of Registration of Re        | er essenando 19883 30 de<br>riode accidentido vigori<br>la para Sostion de Alice<br>dos estas de la constructiona<br>a dimensional effectuario de<br>la dimensionalita effectuario<br>la dimensionalita en caso largorita<br>facto escalarimaco regorita<br>abitirabivo. Esta decumente<br>america | es ones per recibilitation de la construction<br>in para podre instituir las policitations<br>introdentes d'arran se astractione relation<br>tra publicado en una programa de curaciono<br>es enconeros outerendritos en construction<br>en conserva de la construction<br>en conserva de la construction<br>en conserva de la construction<br>en conserva de la construction<br>tra el encuentra publicado en los<br>proses encuentra publicado en los<br>en conservações en conserva- | se checkons gasso de menificialis (10.0011.00<br>echos III) cientral de seléctuates y las lechas en<br>la clana de las constantes de la consepte de<br>la generale de matricular por el consepte de<br>la generale trada de la consepte de<br>la generale trada de la consepte de<br>la generale trada de la consepte de<br>la generale trada de la consepte de<br>la generale trada de la consepte de<br>la generale de la conservativa de la conservativa<br>de la conservativa de la conservativa<br>de la conservativa<br>de la conservativa<br>de la conserva |                 |
|                       | Al dar click en el botón Centa                                                                                                    | nuar: " Acepto haber lek                                                                                                    | do y vistor contorne con kas sondi                                                                                                    | ciones señaladas en el cuadro "                                                                                                    |                 |
|                       | 1. State 1. State 1. |                                                                                                    |                                                                                                    |                                                                                                    |                 |

Selecciona "Solicitar Reembolso".

| Solicitor Reembolso |        |      |         |       | Solicitud o  | de Reembolso         | <b>)</b>        |                | Hola, :XXXXXXXXX<br>Codigo:N00000 |
|---------------------|--------|------|---------|-------|--------------|----------------------|-----------------|----------------|-----------------------------------|
| Número Solicitud    | Estado | Sede | Carrera | Nīvəl | Monto Pogado | Gasto Administrativo | Monto Reembolso | Fecha Registro | 2                                 |
|                     |        |      |         |       |              |                      |                 |                |                                   |
|                     |        |      |         |       |              |                      |                 |                |                                   |

Completa los campos para la solicitud (algunos datos se autocompletarán de forma automática); adjunta la copia del DNI y selcciona "Continuar".

|                                                                                       |                                                                                   | Solici                                                                                                    | tud de Reembol                                                                               | 50                                                |                                          | Codigo N00000000              |              |       |
|---------------------------------------------------------------------------------------|-----------------------------------------------------------------------------------|----------------------------------------------------------------------------------------------------|----------------------------------------------------------------------------------------------|---------------------------------------------------|------------------------------------------|-------------------------------|--------------|-------|
| DATOS ACADÉMI                                                                         | cos                                                                               |                                                                                                    |                                                                                              |                                                   |                                          | 1                             |              |       |
| Código                                                                                |                                                                                   | Nivel                                                                                                    |                                                                                              | C                                                 | итария                                   |                               |              |       |
|                                                                                       | NOOM9248                                                                          | WE-PREGRAD                                                                                                    | O ADUTO TRABAJADOR CARRERA                                                                   | IS SEMP                                           | EANN                                     | IF - CAJAMARCA                |              |       |
| Estado                                                                                |                                                                                   | Canera                                                                                                    |                                                                                              | Pc                                                | riodo                                    |                               |              |       |
|                                                                                       | NUEVO                                                                             |                                                                                                    | INC. CIVIL                                                                                   |                                                   | 2024-1                                   | MARZO-JUDI WS                 |              |       |
| Rogistró horarios                                                                     |                                                                                   | Estudió PDN                                                                                                    |                                                                                              | Ri                                                | ndió ECA                                 |                               |              | DAIDO |
|                                                                                       | ND                                                                                |                                                                                                    | ND                                                                                           |                                                   |                                          | ND                            | <b>—</b>     |       |
| DATOS PERSONA                                                                         | IES                                                                               |                                                                                                    |                                                                                              |                                                   |                                          |                               |              |       |
| En caso do orr                                                                        | or on el registro do tus                                                          | latos parsonales, comunio                                                                                                    | ote con el órea de Secretario                                                                | Acedémic                                          | L.                                       |                               |              |       |
| Nombres                                                                               |                                                                                   | Apollidos                                                                                                    |                                                                                              | E6                                                | cho de nocimients                        | - Edod                        |              |       |
|                                                                                       | X000000000000                                                                     |                                                                                                    | X000XX000XX000X                                                                              |                                                   | 00/0                                     | 0/0000 - 00 años              |              |       |
| DINIL                                                                                 |                                                                                   | Toldfono                                                                                                    |                                                                                              | Er                                                | in                                       |                               |              |       |
|                                                                                       | 00000000                                                                          |                                                                                                    | 00000000                                                                                     |                                                   | N000                                     | 00000@UPN.PE                  |              |       |
|                                                                                       |                                                                                   |                                                                                                    |                                                                                              |                                                   | Mania                                    | - Davis                       |              |       |
|                                                                                       | echa baĝo                                                                         | Dec                                                                                                    | umento                                                                                       |                                                   | Monto                                    | Datalo                        |              |       |
|                                                                                       |                                                                                   | 8/03                                                                                                    | -0708157                                                                                     | 1                                                 | 300.00                                   | aste.                         |              |       |
|                                                                                       |                                                                                   | Documento                                                                                                    | Concepto                                                                                     | Monto                                             |                                          |                               |              |       |
|                                                                                       |                                                                                   | 0000-00000000                                                                                                    | FM PREMATRICULA SIC-UB                                                                       | 5/ 300.00                                         |                                          |                               |              |       |
|                                                                                       |                                                                                   |                                                                                                    | and the                                                                                      | 8                                                 | 780.00                                   |                               |              |       |
|                                                                                       |                                                                                   | BV03                                                                                                    | -07/6485                                                                                     |                                                   |                                          | 12551                         |              |       |
|                                                                                       |                                                                                   | EV63<br>Documento                                                                                                    | Concepto                                                                                     | Monto                                             |                                          |                               |              |       |
|                                                                                       |                                                                                   | Documento<br>0000-00000000                                                                                                    | Concepto<br>TI CONFIRMACION MAT SC-UC                                                        | Monte<br>3 5/7800                                 | 0                                        | -                             |              |       |
| SOLICITUD REEM                                                                        | 80150                                                                             | BVC3<br>Documento<br>0000-00000000                                                                                                    | CONSULTS<br>Concepto<br>TECONFIRMACION MAT.SC-UC                                             | Monto<br>3 5/ 780.0                               | 07                                       | _                             |              |       |
| SOLICITUD REEM                                                                        | 00150                                                                             | 8/03<br>Documento<br>0000-00000000                                                                                                    | Concepto<br>TI CONFRMACION MAT SC-UC                                                         | Monto<br>3 5/7800                                 | 0                                        | -                             |              |       |
| SOLICITUD RETM                                                                        | 80150                                                                             | 8/03<br>Documento<br>0000-00000000                                                                                                    | Concepto<br>TI CONREMACION MAT SC-UC                                                         | Monto<br>3 5/7800                                 | 0                                        |                               |              |       |
| SOLICITUD RETM<br>Comentario                                                          | 80150                                                                             | Evc3<br>Documents<br>0000-00000000                                                                                                    | Concepto<br>TI COMPRIMACION MAT SC-UK                                                        | Monto<br>3 5/7800                                 | 0                                        |                               |              |       |
| SOLICITUD REEM<br>Comentario                                                          | 80150                                                                             | EVC3 Documente 00000-00000000                                                                                                    | Concepto<br>TICONREMACION MAT SC-IK                                                          | Monto<br>3 5/7800                                 |                                          |                               |              | DNT   |
| SOLICITUD REEM<br>Comentario                                                          | 80150                                                                             | Documente<br>0000-00000000                                                                                                    | Concepto<br>TICONREMACION MAT SC-IIC                                                         | Monto<br>3 5/7800                                 |                                          |                               |              | DNI   |
| SOLICITUD REEM<br>Comentario<br>Adjunto copia DJ                                      | 80150<br>NJ                                                                       | Evc3     Documente     0000-00000000                                                                                                    | Concepto<br>TI CONFIRMACION MAT SC-IK                                                        | Monto<br>3 5/7800                                 |                                          |                               | ←            | DNI   |
| scupitub retan<br>Comentario<br>Adjunte copie D<br>Selectionar d                      | uciso<br>vi<br>retivoj tilinguns anti                                             | Documente<br>0000-0000000                                                                                                    | Concepto<br>TICON/IEMACION MAT SC-IK                                                         | Monto<br>3 5/7800                                 |                                          |                               | ←            | DNI   |
| SCLIDITUD REEM<br>Comentario<br>Adjunto copile DJ<br>Seleccionar d<br>He revisado m   | uctico<br>ut.<br>inditatos y natifico que s                                       | Byca           Documente           0000-0000000                                                                                                    | Concepto<br>TICONREMACION MAT SC-1K<br>mpletos, Asumo la responsol                           | Monto<br>3 5/7800                                 | o ostón orrados                          | por lo quo tengo conscimiento | <del>(</del> | DNI   |
| SCLICITUD REEM<br>Comentaria<br>Adjurite copila D.<br>Seleccionar d<br>que, de sor es | su.<br>retivoj tilnguno anci<br>is datos y rutifico que<br>tandró que realizor nu | BVG3 Documente Documente Documente RV63 Documente Documente RV63 Documente Documente Documente RV63 Documente Documente RV63 Documente RV63 RV63 Documente RV63 RV63 Documente RV63 RV63 RV63 RV63 RV63 RV63 RV63 RV63 | Concepto<br>TI CONSIMACION MAT SC-IX<br>TI CONSIMACION MAT SC-IX<br>TI CONSIMACION MAT SC-IX | Monto<br>3 5/780 C<br>bilidos en o<br>zapto de go | aso estên errades,<br>tas de reentibalse | por le que tenge conecimiente | ←            | DNI   |

 En la siguiente ventana te aparece un mensaje de confirmación donde tu solicitud se registró correctamente y deberás seleccionar "Aceptar"

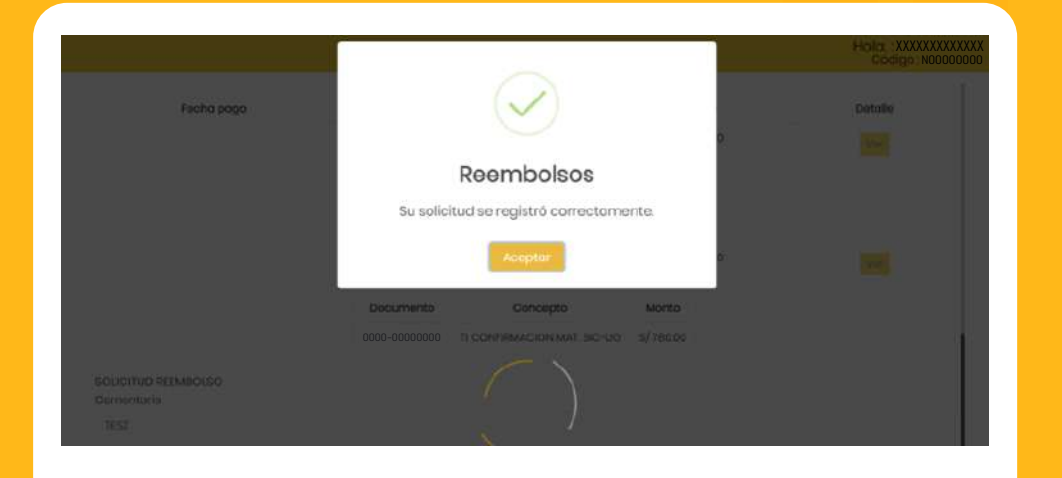

Al finalizar tu solicitud de reembolso,
figurará el número de la solicitud con el monto a reembolsar más el estado de la solicitud.

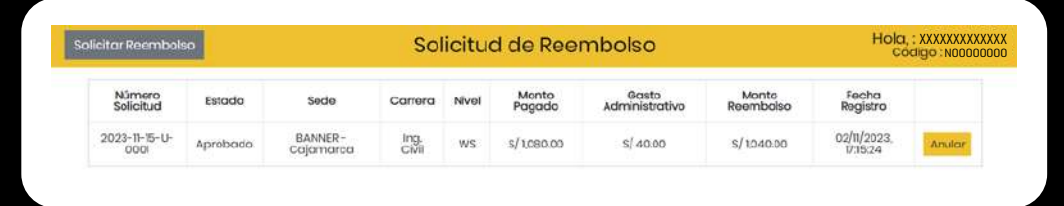

**10.** Una vez solicitado el reembolso desde tu portal **Mi Mundo UPN, te llegará la confirmación de la solicitud de reembolso a tu correo institucional.** 

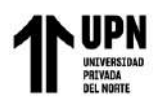

Tu solicitud de reembolso ha sido aprobada, por lo que se emitrá un cheque de gerencia según Cronograma para Gestión de Reembolsos. Para consultar el cronograma, dar <u>clic a suá</u> Deberás asorrante a cualquier agenda del Bano Interbani, a partir de la fecha indicada en el cronograma, con tu DN para adorrecoger y hace refectivo el cheque correspondiento. Tienes 30 días hábiles para realizar está gestión, passio este plato, doberás realizar una verse solicitud de remembols, os cual nuevemente estára indicada a nel espectivos gestos estableidos dos por la UPN. Neta: En caso desistas del trámite, dobes ingresar nuevamente al trámite Reembolsos: Devolución de Pagos en el aplicativo UPN y seleccionar el botón ANULAR. Es necesario que solicites la anulación antes del corte de la fecha de gresentación según el Cronograma para Gestión de Reembolsos: Un cordial soludo, Une cordial soludo,

## **CONSIDERACIONES:**

**Registra tu solicitud de reembolso hasta 30 días antes del inicio de clases.** Recuerda que para realizar tu solicitud no debes tener cursos registrados. Posterior al plazo indicado y de no tener cursos registrados se reembolsará únicamente el concepto de confirmación de matrícula menos el gasto de reembolso 30 días hábiles después del cierre de matrícula, tal como lo indica el Reglamento Administrativo. Este documento se encuentra publicado en la página web de la Universidad, en la sección Nosotros/Transparencia Universitaria/Reglamentos.